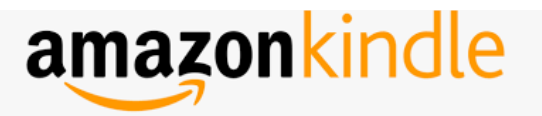

# QUICK START GUIDE

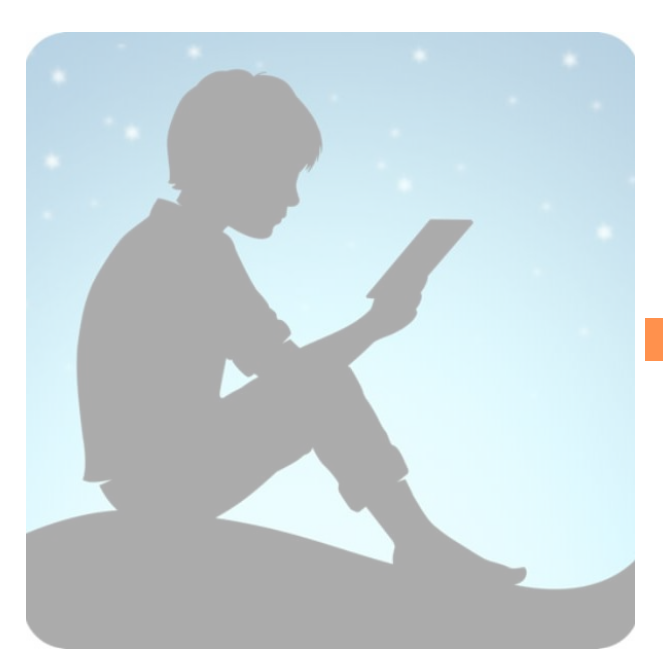

LIBBY/OVERDRIVE FOR KINDLE PAPERWHITE & KINDLE FIRE

#### USING OVERDRIVE ON A DESKTOP TO TRANSFER TO A KINDLE

1. On your computer or device go to **https://clc.overdrive.com.** 

2. Sign in by selecting **Sign in** in the upper right hand side of the screen.

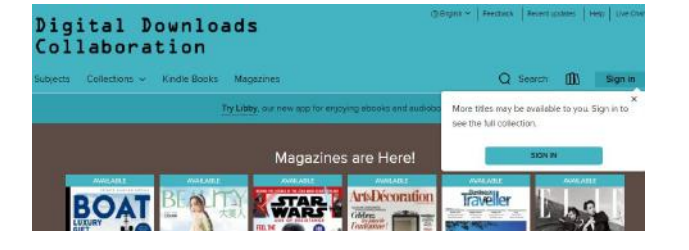

3. Search for a title or author in the Search box or do an Advanced Search by clicking in the Search box and then selecting Advanced.

| Digital Downloads<br>Collaboration            | And Frank Landson Last and |  |
|-----------------------------------------------|----------------------------|--|
| Subjects Collections - Kindle Books Magazines | Q Search 🕕 Sign in         |  |
| Search                                        | Q                          |  |
|                                               | Advanced (                 |  |

From here you can filter by Subject, Availability, and Format.

4. Choose **Kindle Book** as your format.

To complete the transfer process, follow steps 6-10 of the section: **USING LIBBY TO TRANSFER TO A KINDLE** 

#### INSTALLING LIBBY APP ON KINDLE FIRE (Libby Books & Audiobooks)

1.Go to Amazon Appstore on your Kindle Fire.

2.Search for Libby, by OverDrive and select Get or Download then Open.

3.Once Libby is installed follow instructions in the **Libby Quick Start Guide.** 

#### USING LIBBY TO TRANSFER TO A KINDLE PAPERWHITE

On your computer or mobile device web browser go to **https://libbyapp.com/library/clc** or download the **Libby App** to your Apple or Android device. 1. Tap Yes, I Have A Library Card. 2. Tap Search For A Library and then search for the Upper Arlington Public Library.

## 3. Tap **Sign in With My Card** and then select Upper Arlington Public Library from the list of libraries.

| Add a library card for Dinital Downloads                |                                                                               |
|---------------------------------------------------------|-------------------------------------------------------------------------------|
| Collaboration so you can borrow titles and place holds. | Enter your library account details. (If you need help, <u>get in touch.</u> ) |
| Sign In With My Card                                    | CARD NUMBER                                                                   |
| I Would Like A Card                                     | The number printed on your library card,<br>usually under a barcode,          |
| , Hould Like A build                                    | Sign In                                                                       |

#### 4. Select Yes, I Read with Kindle.

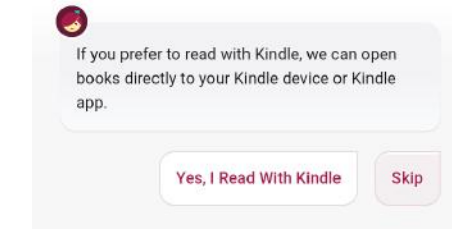

5. Browse or search for a book or author you want to read in the Libby App using the Navigation footer.

- Tap () to search for titles.
- Tap is to open the library collection you were most recently browsing.
- Tap to see your loans, holds, and tags for all your libraries.
- Tap 🔗 to create tags for titles .

6. Once you've chosen a title select **Borrow**.

#### 8. Select Read with Kindle to redirect to Amazon.

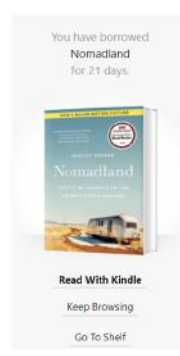

## 9. Sign into your Amazon account with your email address and password.

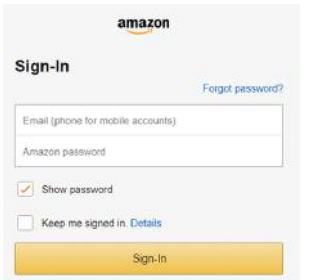

10. Confirm that you are delivering to the correct Kindle device. If you are, click **Get Library Book**.

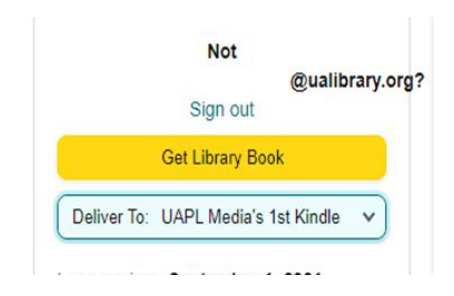

Make sure your Kindle is on and connected to WIFI. The book will deliver wirelessly to your Kindle library the next time your device syncs to your Amazon account.

#### SET EMAIL NOTIFICATIONS IN LIBBY

#### **Set Email Notification Preferences**

- Open the Libby menu by clicking on the Libby icon in the footer of the screen.
- Click on Settings, then select Manage Notifications.
- To receive email notifications about available holds, expiring loans, and other Libby events, check the green Email Notice button for each event.
- At the bottom of the notification list, click Fix This to specify an email address for notifications.
- Enter the email address, then click **Next**.

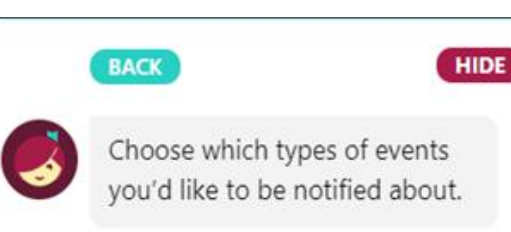

| Email notice                                                                         |  |
|--------------------------------------------------------------------------------------|--|
| Menu badge                                                                           |  |
| Ignore                                                                               |  |
| Loan expiring                                                                        |  |
| Appears a few days before your ban is due, so that you can renew it or place a hold. |  |

#### **BORROWING PRIVILEGES & RETURNING TITLES EARLY**

- Titles are automatically returned at the end of the lending period. No late fees!
- Check out up to 25 titles at a time.
- Borrow titles for up to 21 days.

#### Returning books from your Amazon account:

- Sign into your Amazon account.
- Tap on the icon of a person next or your name on the top right side of your screen.
- Under your Account tap on See All account and under the heading Account Settings tap on Content Library. You will see a list of your Digital content under Books
- Select the title you want to return and select **RETURN THIS BOOK.** This will remove the title from your Amazon .

#### NEED MORE HELP?

### **REQUEST TECH HELP**

We provide 1-on-1 in-person appointments with staff in our Adult Department for help with UAPL's free digital resources and with basic Apple and Android orientations.

Go to https://www.ualibrary.org/tech-help/\_and select

#### Request a Tech Help Appointment

or give us a call at (614) 486-9621 and press 1 for the Adult Department..

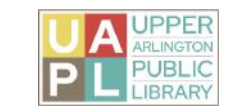